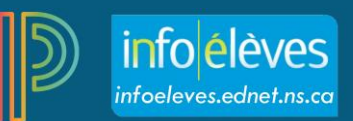

## Créer et dupliquer des évaluations

Vous pouvez créer et ajouter des évaluations en tout temps pendant le cours ou l'année scolaire.

Pour créer une évaluation :

1. Cliquez sur Créer et sélectionnez Évaluation.

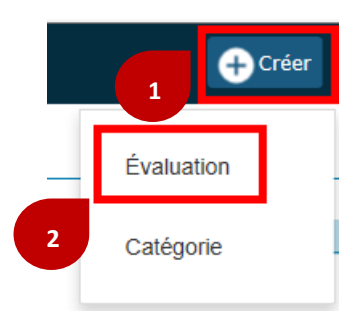

- 2. Dans l'onglet Évaluations, fournissez des renseignements sur l'évaluation :
- a) Sélectionnez les classes (si un cours est divisé en plusieurs sections, vous pouvez aussi les sélectionner).
- b) Nommez l'évaluation.
- c) Sélectionnez la catégorie de l'évaluation.
- d) Sélectionnez le type de score.
- e) Tapez la valeur de l'évaluation.
- f) Cochez la case qui indique si l'évaluation est incluse dans la note finale – s'il s'agit d'une évaluation formative, ne cochez pas la case.
- g) Indiquez la date d'échéance ou d'administration de l'évaluation.
- h) Tapez une courte description de l'évaluation.

| Créer: Trav                | vail sur                                                                         | les planètes              |                          |                 |                     | ?          | ×    |  |  |  |
|----------------------------|----------------------------------------------------------------------------------|---------------------------|--------------------------|-----------------|---------------------|------------|------|--|--|--|
| Évaluation                 | Élèves                                                                           | Résultats d'apprentissa   | age                      | Publier         |                     |            |      |  |  |  |
| Classes<br>Classe 1 : J1(B | Classes Sélectionner les class<br>Classe 1 : J1(B) J4(C) SCIENCES DE LA NATURE 9 |                           |                          |                 |                     |            |      |  |  |  |
| Nom de l'évalu             | ation*                                                                           |                           | Travail sur les planètes |                 |                     |            |      |  |  |  |
| Catégorie *                |                                                                                  |                           | Travaux de classe 🗸      |                 |                     |            |      |  |  |  |
| Type de score              | Type de score Points                                                             |                           |                          |                 |                     |            | ~    |  |  |  |
| Score + Points             | s suppléme                                                                       | entaires + Pondération ir | nts po                   | ur la saisie    | du score*           | 15         |      |  |  |  |
| Inclure dans la            | note final                                                                       | e                         |                          |                 |                     |            | ~    |  |  |  |
| Date d'échéanc             | ce*                                                                              |                           |                          | Je              | udi 11/23/2017      |            |      |  |  |  |
| Description                |                                                                                  |                           |                          |                 |                     |            |      |  |  |  |
| В <i>І</i> <u>Ц</u>        | <u>  A</u> - I                                                                   | Ŋ- Size - E               | ≞                        | •= 1=<br>= 2= ⊞ |                     |            |      |  |  |  |
|                            |                                                                                  |                           |                          | Cha             | racters (with HTML) | ): 0/4000  |      |  |  |  |
|                            |                                                                                  |                           |                          | Enregist        | trer Enregist       | trer et fe | rmer |  |  |  |

 Cliquez sur l'onglet Élèves – par défaut, l'évaluation s'appliquera à tous les élèves dans les classes sélectionnées. Si l'évaluation doit uniquement s'appliquer à certains élèves, cliquez l'onglet Ajouter/enlever des élèves.

| Modifier: Travail sur les planètes                        |                     |            |   |  |  | × |
|-----------------------------------------------------------|---------------------|------------|---|--|--|---|
| Évaluation Élèves Résult                                  | ats d'apprentissage | Publier    |   |  |  |   |
| Classes<br>Classe 1 : J1(B) J4(C) SCIENCES DE LA NATURE 9 |                     |            |   |  |  |   |
| Afficher les élèves sélectionnés                          | Ajouter/enlever     | des élèves |   |  |  |   |
| L'évaluation s'applique à                                 | tous les élèves.    |            | - |  |  |   |

- 4. Cliquez sur l'onglet **Résultats d'apprentissage** et choisissez les résultats qui s'appliquent à l'évaluation.
- 5. Cliquez sur l'onglet **Publier** pour indiquer quand l'évaluation sera affichée dans le portail et si le score sera publié.
- 6. Finalement, cliquez sur Enregistrer et fermer.
- 7. Si vous avez besoin de changer les critères de l'évaluation plus tard, cliquez sur **Notation** dans le menu à la gauche, puis sur **Liste des évaluations**. Sélectionnez l'évaluation et cliquez sur **l'icône de crayon** sous Modifier.

| PowerSchool    |                       | ► J | 1(B) J4(C) SCIENCES DE LA NATURE 9 - 17-18 |           | + Créer ?          |                   |          |  |
|----------------|-----------------------|-----|--------------------------------------------|-----------|--------------------|-------------------|----------|--|
| A+<br>Notation | Évaluations           |     |                                            |           |                    | *                 | F1 🗸     |  |
| £              | Liste des évaluations |     |                                            | NOTÉ      | DATE<br>D'ÉCHÉANCE | TYPE DE SOORE     | MODIFIER |  |
| Elèves         | Feuille de notes      |     | e biologie #2                              | 16 / 16 🗸 | 3/6/2018           | Points<br>pts: 32 |          |  |

Vous pouvez aussi reproduire les évaluations d'une section à une autre dans PT Pro, mais avant de le faire, assurez-vous que la catégorie de l'évaluation est notée dans le type de score de la section sur les objectifs.

- Tout comme à l'étape 7, sélectionnez l'évaluation que vous voulez reproduire et cliquez sur l'icône de crayon sous Modifier.
- Cliquez sur la touche En double et faites les mises à jour nécessaires à l'évaluation.
- 3. Cliquez sur la touche Enregistrer et fermer.

| Créer: Tr                | avail sur                                     | les planètes                |     |                |                     |        | ?        | ×            |
|--------------------------|-----------------------------------------------|-----------------------------|-----|----------------|---------------------|--------|----------|--------------|
| Évaluation               | Élèves                                        | Résultats d'apprentissage   |     | Publier        |                     |        |          |              |
| Classes<br>Classe 1 : J1 | I(B) J4(C) SCI                                | ENCES DE LA NATURE 9        |     | Sélect         | ionner les cla      | isses  | ;        | ~            |
| Nom de l'éva             | Nom de l'évaluation* Travail sur les planètes |                             |     |                |                     |        |          |              |
| Catégorie *              |                                               |                             |     | Tra            | avaux de clas       | se     |          | $\mathbf{v}$ |
| Type de scor             | e                                             |                             |     |                | Points              |        |          | ~            |
| Score + Poir             | nts suppléme                                  | entaires + Pondération ints | pou | ır la saisie o | du score*           |        | 15       |              |
| Inclure dans             | la note final                                 | e                           |     |                |                     |        |          | <b>~</b>     |
| Date d'échéa             | ince*                                         |                             |     | Jeu            | ıdi <b>11/23/20</b> | )17    |          |              |
| Description              |                                               |                             |     |                |                     |        |          |              |
| BI                       | <u>U</u>   <u>A</u> - I                       | Size → = =                  | :   | i≡ 1≡ Ⅲ        | <b>e</b> ez   (     |        |          |              |
|                          |                                               |                             |     | Char           | acters (with HT     | ML): ( | D/4000   | 4            |
|                          |                                               | En double                   | 2   | Enregist       | rer Enreg           | gistre | er et fe | rmer         |